## **Roteiro Exercício – Ajustes Diários**

| Mês    | Jan | Fev | Mar | Abr | Mai | Jun | Jul | Ago | Set | Out | Nov | Dez |
|--------|-----|-----|-----|-----|-----|-----|-----|-----|-----|-----|-----|-----|
| Código | F   | G   | н   | J   | К   | М   | Ν   | Q   | υ   | V   | Х   | Z   |

Entrar no site da BM&F Bovespa

(http://www.bmfbovespa.com.br/):

i. Ir para aba Mercados e entrar em Dados Históricos;

ii. Entrar em Recuperar informações: selecionar resumo estatístico do pregão em seguida selecionar data e clique em "<u>Clique para selecionar</u>";

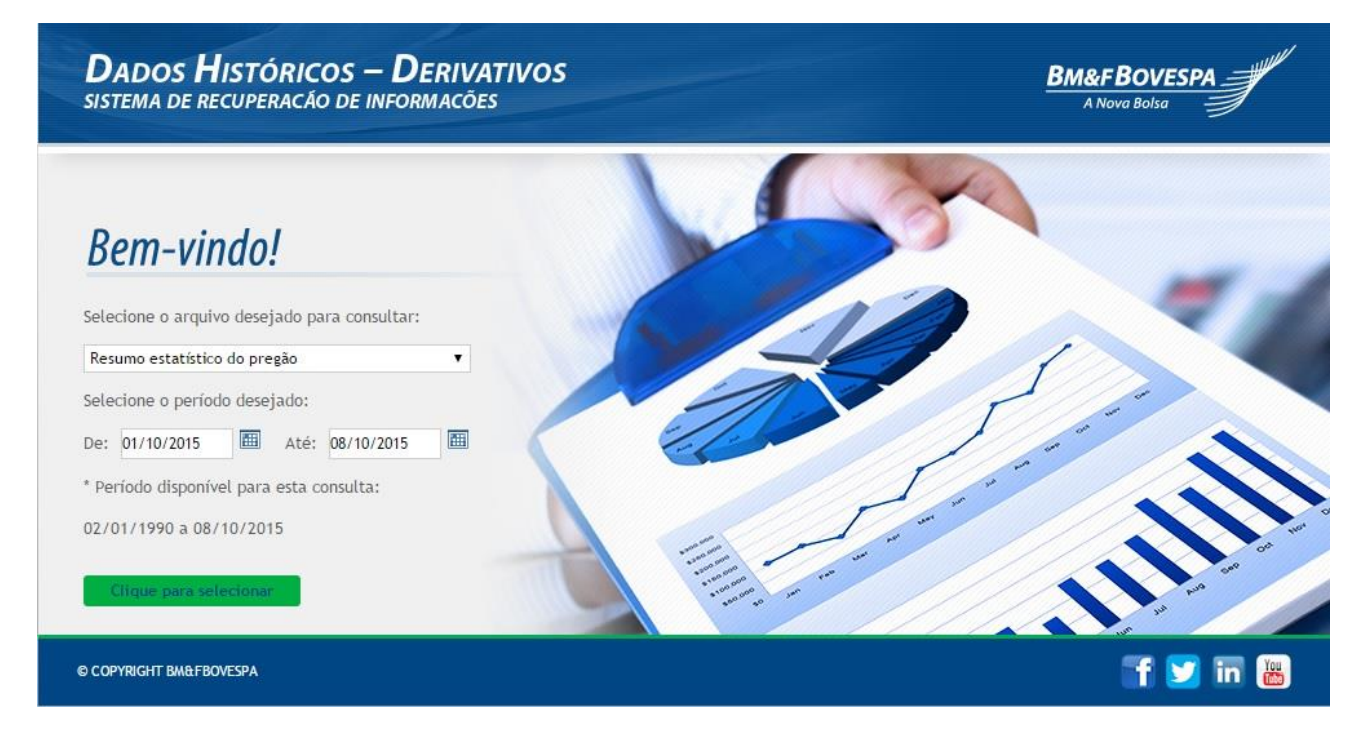

iii. Selecione no quadro de Informações Disponíveis as informações que interessam e clique em "Incluir Campo";

| Resumo estatístico do preg  Informaçã Base de C Contrato Contrato Contrato Cotação Cotação Cotação Cotação Cotação Cotação Cotação Data do I Referênce Cotação Data do I Maior co                         | ies disponíveis<br>alculo de margem - Opções<br>objeto da opção<br>s em aberto (Final)<br>s em aberto (Inicial)<br>da última oferta de compra<br>da última oferta de venda<br>do ajuste - dia anterior<br><b>Incluír campo v Exc</b><br>cões selecionadas<br>pregão *<br>ia do Resumo *<br>is negociados<br>do ajuste - dia atual | tuir campo ↑ Incluir to<br>Critérios da consulta            | idos ↓ Excluir t<br>Ordem da consulta<br>Crescente | odos 1           |   |  |  |  |  |  |
|----------------------------------------------------------------------------------------------------|----------------------------------------------------------------------------------------------------|-------------------------------------------------------------|----------------------------------------------------|------------------|---|--|--|--|--|--|
| De: 01/10/2015 III Base de d<br>Até: 08/10/2015 III Contrato<br>Contrato<br>Cotação<br>Cotação<br>Cotação<br>Informa<br>Data do j<br>Referênc<br>Cotação<br>Cotação<br>Data do j<br>Naior col<br>Menor co | alculo de margem - Opções<br>objeto da opção<br>s em aberto (Final)<br>s em aberto (Inicial)<br>da última oferta de compra<br>da última oferta de venda<br>do ajuste - dia anterior<br>Incluir campo v Exc<br>ões selecionadas<br>oregão *<br>ia do Resumo *<br>is negociados<br>do ajuste - dia atual                            | iluir campo ↑ Incluir to<br>Critérios da consulta           | rdos ↓ Excluir t<br>Ordem da consulta<br>Crescente | odos ↑           |   |  |  |  |  |  |
| Até: 08/10/2015 III Contrato<br>Contrato<br>Cotação<br>Cotação<br>Cotação<br>Data do<br>Cotação<br>Data do<br>Cotação<br>Data do<br>Maior co                                                              | objeto da opção<br>s em aberto (Final)<br>s em aberto (Inicial)<br>da última oferta de compra<br>da última oferta de venda<br>do ajuste - dia anterior<br>Incluir campo $\psi$ Exc<br>ões selecionadas<br>regão *<br>ia do Resumo *<br>s negociados<br>do ajuste - dia atual                                                      | luir campo ↑ Incluir to<br>Critérios da consulta            | rdos → Excluir t<br>Ordem da consulta<br>Crescente | odos 1           |   |  |  |  |  |  |
| Contrato<br>Cotação<br>Cotação<br>Cotação<br>Cotação<br>Data do<br>Cotação<br>Cotação<br>Data do<br>Cotação<br>Cotação<br>Data do<br>Maior co                                                             | s em aberto (Final)<br>s em aberto (Inicial)<br>da última oferta de compra<br>da última oferta de venda<br>do ajuste - dia anterior<br>Incluir campo v Exc<br>ñoes selecionadas<br>oregão *<br>ia do Resumo *<br>is negociados<br>do ajuste - dia atual                                                                           | :luir campo ↑ Incluir to<br>Critérios da consulta           | odos → Excluír t<br>Ordem da consulta<br>Crescente | odos ↑           |   |  |  |  |  |  |
| Contrato<br>Cotação<br>Cotação<br>Cotação<br>Data do j<br>Referênc<br>Contrato<br>Cotação<br>Data do j<br>Data do j<br>Maior col<br>Menor co                                                              | s em aberto (Inicial)<br>da última oferta de compra<br>da última oferta de venda<br>do ajuste - dia anterior<br>Incluir campo v Exc<br>ões selecionadas<br>oregão *<br>ia do Resumo *<br>is negociados<br>do ajuste - dia atual                                                                                                   | iluir campo ↑ Incluir to<br>Critérios da consulta           | odos ↓ Excluir t<br>Ordem da consulta<br>Crescente | odos ↑           |   |  |  |  |  |  |
| Cotação<br>Cotação<br>Cotação<br>Cotação<br>Data do<br>Referênc<br>Contrato<br>Cotação<br>Data do<br>Data do<br>Maior co                                                                                  | da última oferta de compra<br>da última oferta de venda<br>do ajuste - dia anterior<br>Incluir campo 🐺 Exc<br>ões selecionadas<br>oregão *<br>ia do Resumo *<br>is negociados<br>do ajuste - dia atual                                                                                                    | luir campo ↑ Incluir to<br>Critérios da consulta            | odos 🔸 Excluir t<br>Ordem da consulta<br>Crescente | odos 1           |   |  |  |  |  |  |
| Cotação<br>Cotação<br>Data do J<br>Referênc<br>Contrato<br>Cotação<br>Data do V<br>Maior col<br>Menor co                                                                                                  | da última oferta de venda<br>do ajuste - dia anterior<br>Incluír campo V Exc<br>cões selecionadas<br>oregão *<br>ia do Resumo *<br>s negociados<br>do ajuste - dia atual                                                                                                    | :luir campo ↑ Incluir to<br>Critérios da consulta           | odos ↓ Excluir t<br>Ordem da consulta<br>Crescente | odos ↑<br>a<br>v |   |  |  |  |  |  |
| Cotação<br>Informa<br>Data do J<br>Referênc<br>Contrato<br>Cotação<br>Data do Maior co<br>Menor co                                                                                                    | do ajuste - dia anterior<br>Incluir campo 🕠 Exc<br>ões selecionadas<br>oregão *<br>ia do Resumo *<br>s negociados<br>do ajuste - dia atual                                                                                                    | <del>luir campo ↑ Incluir to</del><br>Critérios da consulta | odos 🕠 Excluir t<br>Ordem da consulta<br>Crescente | a<br>v           | - |  |  |  |  |  |
| Informaç<br>Data do J<br>Referênc<br>Contrato<br>Cotação<br>Data do<br>Maior col<br>Menor co                                                                                                    | Incluir campo ↓ Exc<br>tões selecionadas<br>oregão *<br>ia do Resumo *<br>s negociados<br>do ajuste - dia atual                                                                                                    | luir campo ↑ Incluir to<br>Critérios da consulta            | odos ↓ Excluir t<br>Ordem da consulta<br>Crescente | a<br>T           |   |  |  |  |  |  |
| Informa<br>Data do j<br>Referênci<br>Contrato<br>Cotação<br>Data do j<br>Maior co<br>Menor co                                                                                                    | ões selecionadas<br>regão *<br>ia do Resumo *<br>s negociados<br>do ajuste - dia atual                                                                                                    | Critérios da consulta                                       | Ordem da consulta<br>Crescente                     | a<br>•<br>•      | = |  |  |  |  |  |
| Data do j<br>Referênc<br>Contrato<br>Cotação<br>Data do j<br>Maior co<br>Menor co                                                                                                    | oregão *<br>ia do Resumo *<br>5 negociados<br>do ajuste - dia atual                                                                                                    |                                                             | Crescente                                          | •                |   |  |  |  |  |  |
| Referênc<br>Contrato<br>Cotação<br>Data do<br>Maior co                                                                                                    | ia do Resumo *<br>s negociados<br>do ajuste - dia atual                                                                                                    |                                                             |                                                    | •                | = |  |  |  |  |  |
| Contrato<br>Cotação<br>Data do<br>Maior co                                                                                                    | s negociados<br>do ajuste - dia atual                                                                                                    |                                                             |                                                    | Ŧ                | = |  |  |  |  |  |
| Cotação<br>Cotação<br>Data do v<br>Maior co                                                                                                    | do ajuste - dia atual                                                                                                    |                                                             |                                                    |                  |   |  |  |  |  |  |
| Cotação<br>Data do Maior co<br>Menor co                                                                                                    |                                                                                                    |                                                             |                                                    |                  | = |  |  |  |  |  |
| Data do 1<br>Maior col<br>Menor co                                                                                                    | média                                                                                                    |                                                             |                                                    | •                | = |  |  |  |  |  |
| Maior co<br>Menor co                                                                                                    | rencimento                                                                                                    |                                                             |                                                    | •                | = |  |  |  |  |  |
| Menor co                                                                                                    | ação negociada                                                                                                    |                                                             |                                                    | •                | = |  |  |  |  |  |
|                                                                                                    | tação negociada                                                                                                    |                                                             |                                                    | •                | = |  |  |  |  |  |
| Mercado                                                                                                    |                                                                                                    | Critérios                                                   |                                                    | •                | = |  |  |  |  |  |
| Mercador                                                                                                    | ia                                                                                                    | Critérios                                                   |                                                    | •                | = |  |  |  |  |  |
| Selecione                                                                                                    | ) formato do arquivo:                                                                                                    |                                                             |                                                    |                  |   |  |  |  |  |  |
| Microsoft B                                                                                                    | xcel (*.xlsx)                                                                                                    |                                                             |                                                    |                  | • |  |  |  |  |  |
| Para baixa                                                                                                    | Para baixar esta consulta, insira seu e-mail no campo abaixo*:                                                                                                    |                                                             |                                                    |                  |   |  |  |  |  |  |
| * Campo o                                                                                                    | brigatório                                                                                                    |                                                             |                                                    |                  |   |  |  |  |  |  |
| SEU EMAIL                                                                                                    | AQUI                                                                                                    | Enviar co                                                   | nsulta                                             |                  |   |  |  |  |  |  |

iv. Selecione crescente em "Ordem da consulta" para a "Data do pregão \* ";

v. Para "<u>Mercado</u>" vá em "<u>Critérios</u>" e selecione Igual > 2 –
 Futuro > Salvar ;

vi. Em "<u>Mercadoria</u>" vá em "<u>Critérios</u>" e selecione Igual > Escolha uma mercadoria;

vii. Coloque seu e-mail e clique em "Enviar consulta";

viii. Fazer o download dos dados a partir do e-mail;

ix. Selecione uma data de vencimento para o contrato e fazer os cálculos sempre para a mesma data de vencimento e a mesma referência do resumo, usando as seguintes fórmulas:

| Ajustes para o vendido                                         | Ajustes para o comprado                                       |
|----------------------------------------------------------------|---------------------------------------------------------------|
| AD=-(PA <sub>t</sub> - PO) x tamanho x n (1)                   | AD=(PA <sub>t</sub> - PO) x tamanho x n (1)                   |
| AD = -(PA <sub>t</sub> - PA <sub>t-1</sub> ) x tamanho x n (2) | AD = (PA <sub>t</sub> - PA <sub>t-1</sub> ) x tamanho x n (2) |
| AD=(PA <sub>t-1</sub> -PO) x tamanho x n (3)                   | AD=-(PA <sub>t-1</sub> -PO) x tamanho x n (3)                 |
| AT = -(Pfinal-Pinicial) x tamanho x n (4)                      | AT= (Pfinal-Pinicial) x tamanho x n (4)                       |

 Atentar para o tamanho do contrato, ele pode ser obtido no site da BM&F Bovespa pelo seguinte caminho: Mercados > Derivativos > Commodities > PRODUTO DESEJADO.

Por Vitor Bianchi Lanzetta